## SSDM2021

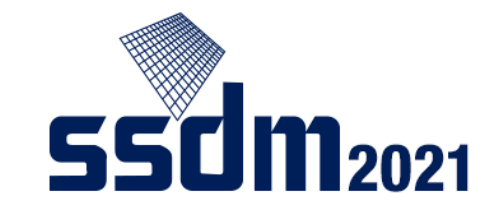

## Audience's Manual

| 1. | SSDM2021 content and general precautions          | p.2–3   |
|----|---------------------------------------------------|---------|
| 2. | Used tools and advance preparations               | р.4—6   |
| 3. | Process during conference and logging into Confit | p.7–9   |
| 4. | Searching a session                               | p.10–12 |
| 5. | Viewing video on demand                           | p.13–14 |
| 6. | Participating in live stream                      | p.15–20 |
| 7. | Virtual Exhibition                                | p.21    |
| 8. | Private Message                                   | p.22–25 |

## Content of SSDM2021

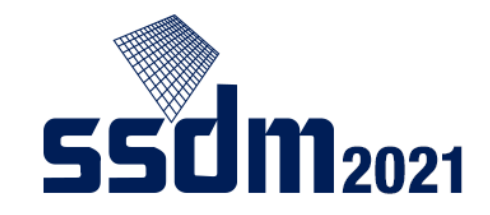

Sessions include the following formats:

- Plenary (September 7, AM)
- Invited (September 7, PM ~)
- Regular (September 7, PM ~)

LIVE presentation and Q&A; On-demand Video avilable after session until Sept. 17

LIVE presentation and Q&A

On-demand Video (available between Sept. 6–17); LIVE short presentation and Q&A

- Short course (September 6) LIVE presentation and On-demand Video (until Sept. 17) [registration required]
- Panel discussion (September 6)
- LIVE presentation [free of charge]

Virtual exhibitions [corporate introduction/material distribution/introduction of staff] are available during SSDM2021.

Subsequent slides explain about advance preparations and how to view each session.

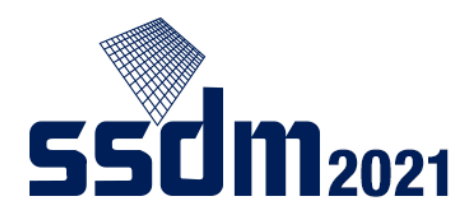

## General precautions about SSDM

You are not allowed to:

- Save (including screenshots and photos)
- Record audio
- Record video
- Redistribute

the images and presentations you view.

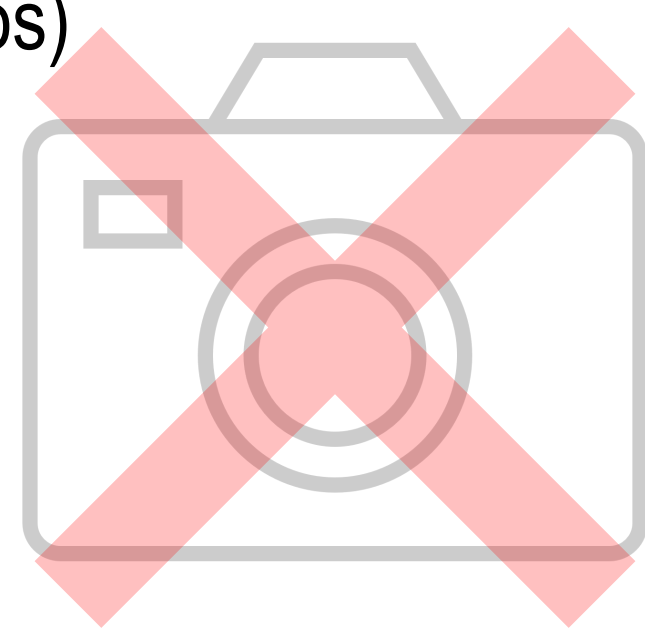

#### Tools used in SSDM2021

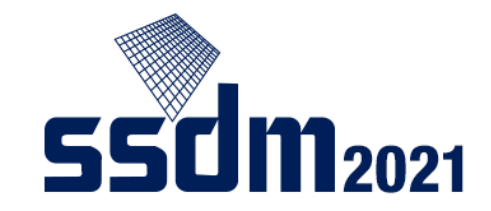

SSDM2021 will use the following two tools:

• Confit: Online event platform used in this conference

◆ Zoom: Online meeting tool to audit live streams

(Reference: Zoom's test meeting website https://zoom.us/test)

First, check your internet connection.

□ We recommend hardwired or high-speed Wi-Fi internet connection

Note: Web proxies and streaming service usage limitations may prohibit you from connecting to the tools. Please check in advance.

#### Advance preparations

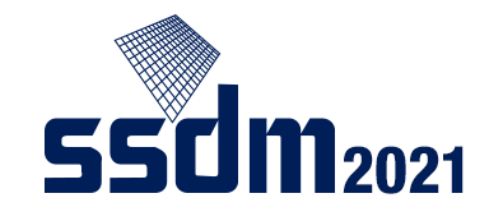

You need the following device and software:

Windows, Mac, Linux, Android, iOS (including smartphones/tablets)
 Web browser (Google Chrome, Edge, and Safari recommended)

To join live sessions, you need the following app and accessories:

- **D** Zoom app (see note)
- □ Speaker and earphone
- □ Microphone (required when joining Q&A session)

Note: Install dedicated software to your device.

(You can start up Zoom from web browsers, but they are more likely to cause issues.)

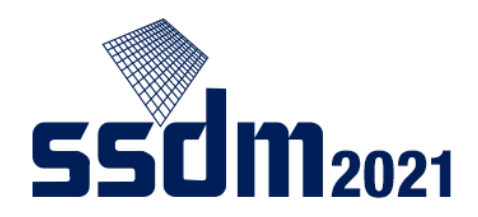

## Key points on live stream website

- Always test the audio when you connect to Zoom.
- Turn your microphone and camera off when you are not asking questions or commenting.
- Set your Zoom username to something the Chair can recognize easily.
- If there's anything you wish to check with the host or chair, use the chat function.

See page 17 of this manual

## Process during conference

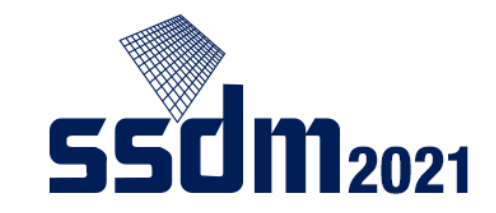

From Confit, find a session you're interested in

□ View video on demand (only general presentations are uploaded in advance)

□ Enter live stream website and view presentation (and join Q&A session)

□ Leave session

There are several ways to access the session you are interested in, but shared here is how to do the following after logging into Confit:

- 1. Show schedule
- 2. Choose session you are interested in
- 3. View video in session on demand
- 4. Join live stream website (Zoom)

## Accessing Confit

SSDM2021 website (http://www.ssdm.jp/index.html) Click on the link featured on the top page.

Note: This button is also on the

"How to Attend" page.

**55CIM**2021 CONTACT US 2021 International Conference on Solid State Devices and Materials General Info -Program • Authors -Attendees -Sponsors -SSDM2021 September 6-9, 2021 Short Course September 6-9, 2021 25 DAYS 7 HOURS 5 MIN 11 SEC Monday, September 6, 2021 **ALL-VIRTUAL Conference Plenary Sessions Online Registration** SSDM2021 SSDM2021 Program Time Table PDF How to Attend Virtual SSDM2021 ssdm Conference Virtual Conference 
→ Paper Deadlines Site JJAP Special Issue Deadline September 30 **IMPORTANT ANNOUNCEMENT** Late News July 14 CLOSED Deadline SSDM 2021 will be held as an ALL-VIRTUAL conference, Regular Paper May 26 CLOSED September 6-9, 2021.

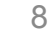

## Logging into Confit

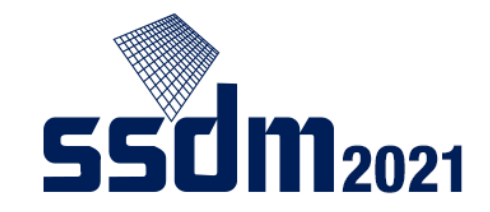

The following screen appears after accessing Confit in the way provided on the previous page:

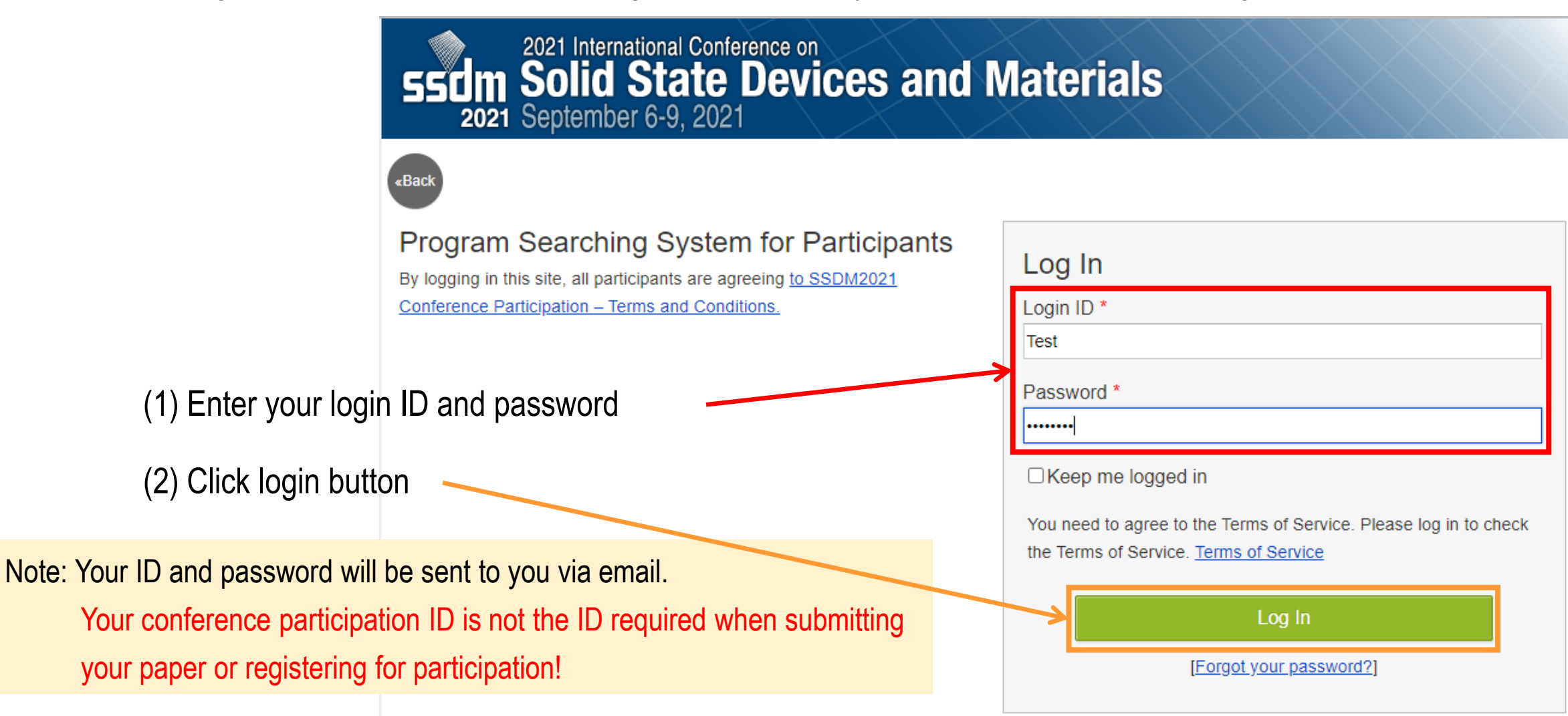

#### **Choosing dates**

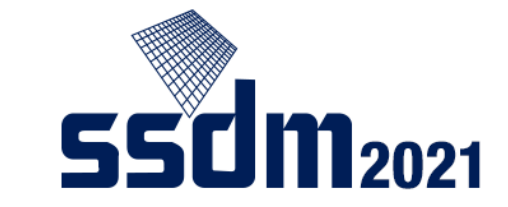

The following screen appears when you log in to Confit. You can access the schedules of each day here:

| ( <b>€</b> confit                                 |                                                                                                    | Extended Abstracts Archive   | Help     | ● Account Settings / Log Out ▼ |
|---------------------------------------------------|----------------------------------------------------------------------------------------------------|------------------------------|----------|--------------------------------|
| General information<br>Announcements (0)          | NOTICE> -Please be sure to check the program schedule online before the convour Session ID would be updated                               | nference again as programs i | ncluding | Search for presentations       |
| Timetable<br>Mon. Sep 6, 2021<br>Tue. Sep 7, 2021 | <ul> <li>All presentations will be held in Japan Time (UTC +9:00)</li> <li>*Time lag might occur until the program is updated.</li> </ul> |                              |          | Title, Speaker, etc.           |
| Wed. Sep 8, 2021<br>Thu. Sep 9, 2021              |                                                                                                    |                              |          | Extended Abstracts             |
| Program<br>Sessions                               | >                                                                                                    |                              |          | Archive                        |
| Search for presentations                          | >                                                                                                    |                              |          |                                |

Copyright on 2021 International Conference on Solid State Devices and Materials site, you agree not to redistribute <u>The Japan Society of Applied Physics</u>.

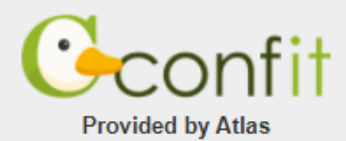

Web & App Terms of Service

#### Sample schedule Check if the date matches what you chose on the previous page

2021

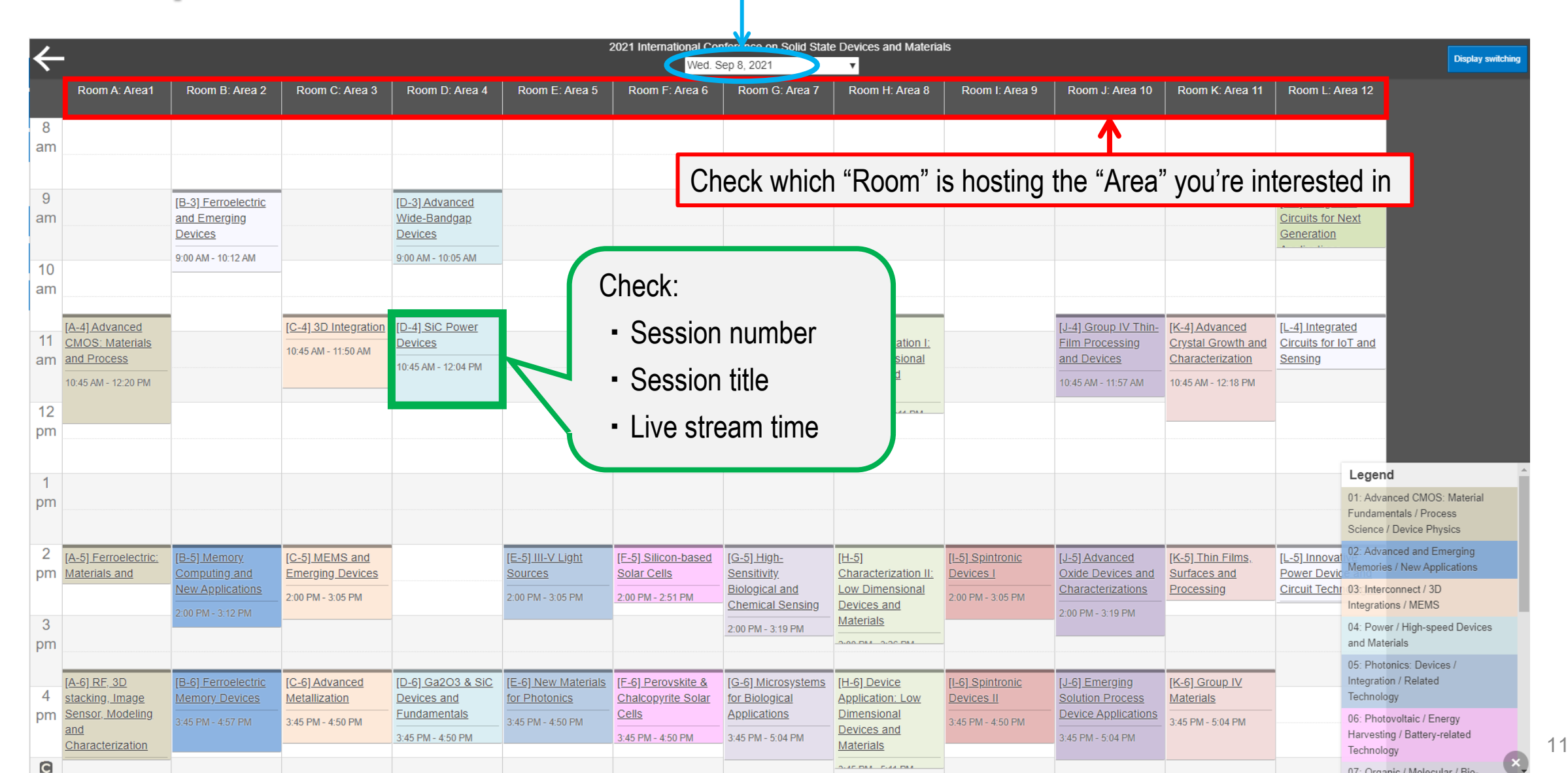

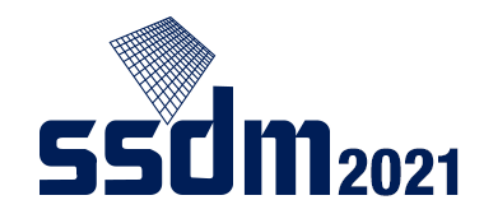

12

#### Sample schedule (Supplement)

A "Zoom" mark will appear on the day of the conference, allowing you to access the live stream website (see pages 15 and beyond)

| Room A: Area1                                                 | Room B: Area 2                                            | Room C: Area 3                            | Room D: Area 4                            | Room E: Area 5                            | Room F: Area 6                                    | Room G: Area 7                                              | Room H: Area 8                                                  | Room I: Area 9                         | Room J: Area 10                                                         | Room K: Area 11                                                | Room L: Area 12                                             |
|---------------------------------------------------------------|-----------------------------------------------------------|-------------------------------------------|-------------------------------------------|-------------------------------------------|---------------------------------------------------|-------------------------------------------------------------|-----------------------------------------------------------------|----------------------------------------|-------------------------------------------------------------------------|----------------------------------------------------------------|-------------------------------------------------------------|
|                                                               | ve                                                        |                                           |                                           |                                           |                                                   |                                                             |                                                                 |                                        |                                                                         |                                                                |                                                             |
| Streami                                                       | ng (Zoom)                                                 | J                                         |                                           |                                           |                                                   |                                                             |                                                                 |                                        |                                                                         |                                                                |                                                             |
| 9<br>am                                                       | [B-3] Ferroelectric<br>and Emerging<br>Devices            |                                           | [D-3] Advanced<br>Wide-Bandgap<br>Devices |                                           |                                                   |                                                             |                                                                 |                                        |                                                                         |                                                                | [ <u>L-3] Integrated</u><br>Circuits for Next<br>Generation |
| 10<br>am                                                      | 9:00 AM - 10:12 AM                                        |                                           | 9:00 AM - 10:05 AM                        |                                           |                                                   |                                                             |                                                                 |                                        |                                                                         |                                                                | Live<br>Streaming (Zoom                                     |
| [A-4] Advanced<br>11 CMOS: Materials                          |                                                           | [C-4] 3D Integration                      | [ <u>D-4] SiC Power</u><br>Devices        |                                           | [F-4] Compound<br>Semiconductor                   |                                                             | [ <u>H-4]</u><br>Characterization I:                            |                                        | [J-4] Group IV Thin-<br>Film Processing                                 | [ <u>K-4] Advanced</u><br>Crystal Growth and                   | [L-4] Integrated<br>Circuits for IoT and                    |
| am and Process<br>10:45 AM - 12:20 PM                         | -                                                         | 10:45 AM - 11:50 AM                       | 10:45 AM - 12:04 PM                       |                                           | Solar Cells<br>10:45 AM - 11:50 AM                |                                                             | Low Dimensional<br>Devices and<br>Materials                     |                                        | and Devices<br>10:45 AM - 11:57 AM                                      | Characterization<br>10:45 AM - 12:18 PM                        | Sensing                                                     |
| 12<br>pm Live<br>Streaming (Zoom                              |                                                           | Streaming (Zoom)                          | Streaming (Zoom)                          |                                           | Streaming (Zoom)                                  |                                                             |                                                                 |                                        | Live<br>Streaming (Zoom)                                                | Live<br>Streaming (Zoom)                                       | Streaming (Zoom                                             |
| 1                                                             |                                                           |                                           |                                           |                                           |                                                   |                                                             | Streaming (Zoom)                                                | )                                      |                                                                         |                                                                | Leg                                                         |
| pm                                                            |                                                           |                                           |                                           |                                           |                                                   |                                                             |                                                                 |                                        |                                                                         |                                                                | 01: Ao<br>Funda<br>Scien                                    |
| 2 [ <u>A-5] Ferroelectric:</u><br>Materials and               | [ <u>B-5] Memory</u><br>Computing and<br>New Applications | [C-5] MEMS and<br>Emerging Devices        |                                           | [ <u>E-5] III-V Light</u><br>Sources      | [ <u>F-5] Silicon-based</u><br><u>Solar Cells</u> | [ <u>G-5] High-</u><br><u>Sensitivity</u><br>Biological and | [ <u>H-5]</u><br><u>Characterization II:</u><br>Low Dimensional | [ <u>I-5] Spintronic</u><br>Devices I  | [ <u>J-5] Advanced</u><br><u>Oxide Devices and</u><br>Characterizations | [ <u>K-5] Thin Films,</u><br><u>Surfaces and</u><br>Processing | [ <u>L-5] Innoval</u> 02: Ad<br>Power Devic Memo            |
| 3                                                             | 2:00 PM - 3:12 PM                                         | 2:00 PM - 3:05 PM                         |                                           | 2:00 PM - 3:05 PM                         | 2:00 PM - 2:51 PM                                 | Chemical Sensing<br>2:00 PM - 3:19 PM                       | Devices and<br>Materials                                        | 2:00 PM - 3:05 PM                      | 2:00 PM - 3:19 PM                                                       |                                                                | 04: Po                                                      |
| [A-6] RF, 3D                                                  | [B-6] Ferroelectric                                       | [C-6] Advanced                            | [D-6] Ga2O3 & SiC                         | [E-6] New Materials                       | [F-6] Perovskite &                                | [G-6] Microsystems                                          | [H-6] Device                                                    | [I-6] Spintronic                       | [J-6] Emerging                                                          | [K-6] Group IV                                                 | 05: Pl                                                      |
| 4 <u>stacking, Image</u><br>pm <u>Sensor, Modeling</u><br>and | <u>Memory Devices</u><br>3:45 PM - 4:57 PM                | <u>Metallization</u><br>3:45 PM - 4:50 PM | Devices and<br>Fundamentals               | <u>for Photonics</u><br>3:45 PM - 4:50 PM | Chalcopyrite Solar<br>Cells                       | for Biological<br>Applications                              | Application: Low<br>Dimensional<br>Devices and                  | <u>Devices II</u><br>3:45 PM - 4:50 PM | Solution Process<br>Device Applications                                 | <u>Materials</u><br>3:45 PM - 5:04 PM                          | Techn<br>06: Pl                                             |
| Characterization                                              |                                                           |                                           | 3:45 PM - 4:50 PM                         |                                           | 3:45 PM - 4:50 PM                                 | 3:45 PM - 5:04 PM                                           | Materials                                                       |                                        | 3:45 PM - 5:04 PM                                                       |                                                                | Harve<br>Techn                                              |

#### Viewing video on demand

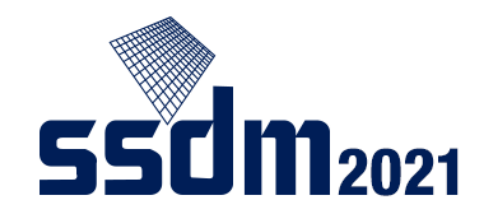

When you find a session that interests you, access a video on-demand of the presentation (general presentation) by following these steps:

First, choose a presentation that interests you.

Videos of plenary and short course sessions will be available after they end, but short course session videos will only be available for registered participants.

Videos on demand will be available between September 6–17

| Solid<br>Septemb  | State Devices and Materials<br>er 6-9, 2021                                                                                                    |                          |
|-------------------|----------------------------------------------------------------------------------------------------|--------------------------|
| able > Tue. Sep ] | 7, 2021 > Session information                                                                                                    |                          |
| ormation          | Session information                                                                                                    | Search for               |
| nts (0) >         | Tweet                                                                                                    | Title Speaker etc        |
| >                 | Oral Presentation<br>04: Power / High-speed Devices and Materials                                                                                          | Search                   |
| sentations >      | [D-1] GaN Devices and Related Technologies                                                                                                    | » <u>Advanced Search</u> |
|                   | Tue. Sep 7, 2021 2:00 PM - 3:12 PM Room D: Area 4                                                                                                    | Extended Abstracts       |
|                   | Session Chair: Name (Affiliation)                                                                                                    | Archive                  |
|                   | + Add all to schedule                                                                                                    |                          |
|                   | 2:00 Ptr : too r w         [D-1-01] Presentation 1         Name1, Name2 (Atfiliation1)         ③ Schedule                                                  |                          |
|                   | Name3, Name4 (Affiliation2)<br>Name5, Name6 (Affiliation3)<br>Name7, Name8 (Affiliation4)<br>Name9, Name10 (Affiliation5)<br>Name11, Name12 (Affiliation6) |                          |

2021 International Conference on

550

TOP > Time

General in

Announceme Program

Timetable Sessions Search for pr

#### Viewing video on demand

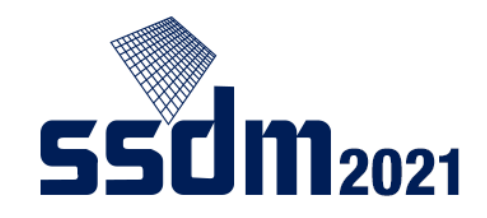

This screen will appear for each presentation.

By clicking on the play button, you can view a video on-demand.

(If needed:)

You can adjust the volume of your speaker.

A button to download an abstract (PDF) will appear on the day of the conference.

2021 International Conference on Solid State Devices and Materials 2021 September 6-9, 2021

OP > <u>Timetable</u> > <u>Tue. Sep 7, 2021</u> > <u>Session information</u> > **Presentation information** 

| eneral information      | Pr    | esentatior            | n informa        | tion              |                    |                   | Search for           |
|-------------------------|-------|-----------------------|------------------|-------------------|--------------------|-------------------|----------------------|
| nnouncements (0)        |       | Print                 |                  |                   |                    | 🗹 У Tweet         | presentations        |
| rogram                  |       |                       |                  |                   |                    |                   | Title, Speaker, etc. |
| metable                 | > Ora | al Presentation       |                  |                   |                    |                   | Search               |
| essions                 | > 04: | Power / High-spe      | eed Devices and  | Materials         |                    |                   | » Advanced Searc     |
| earch for presentations | > [D- | 1] GaN Devices a      | and Related Tech | nologies          |                    |                   |                      |
|                         | Se    | ession Chair: Name (A | Affiliation)     | Tue. Sep 7. 20    | )21 2:00 PM - 3:12 | PM Room D: Area 4 | Extended Abstracts   |
|                         | (     | B Schedule 0          | ★ Like           | <u>0</u>          |                    |                   | Archive              |
|                         | 2:    | 00 PM - 2:30 PM       |                  |                   |                    |                   |                      |
|                         | [[    | 0-1-01] Presentation  | n 1              |                   |                    |                   |                      |
|                         | Ν     | ame1, Name2 (Affi     | liation1)        |                   |                    |                   |                      |
|                         |       |                       |                  |                   |                    |                   | <u>»</u>             |
|                         |       | 03:00                 |                  | 944<br>MARINA COM |                    |                   |                      |

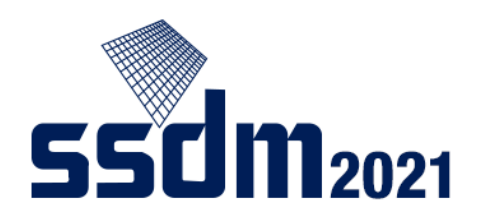

#### Accessing the live stream website

| Υοι      | ı can ente                                                  | er the live                                            | stream we                                                       | ebsite fron                                                  | n the Zoor                                                       | m <mark>mark, s</mark>                                        | tarting 15                                                       | minutes b                                                       | efore the                                                  | session.                                                  |                                                                                |                                                              | Display switching                                                                                        |
|----------|-------------------------------------------------------------|--------------------------------------------------------|-----------------------------------------------------------------|--------------------------------------------------------------|------------------------------------------------------------------|---------------------------------------------------------------|------------------------------------------------------------------|-----------------------------------------------------------------|------------------------------------------------------------|-----------------------------------------------------------|--------------------------------------------------------------------------------|--------------------------------------------------------------|----------------------------------------------------------------------------------------------------|
|          | Room A: Area1                                               | Room B: Area 2                                         | Room C: Area 3                                                  | Room D: Area 4                                               | Room E: Area 5                                                   | Room F: Area 6                                                | Room G: Area 7                                                   | Room H: Area 8                                                  | Room I: Area 9                                             | Room J: Area 10                                           | Room K: Area 11                                                                | Room L: Ar                                                   | ea 12                                                                                                    |
| 8<br>am  |                                                             |                                                        |                                                                 |                                                              |                                                                  |                                                               |                                                                  |                                                                 |                                                            | Live                                                      |                                                                                |                                                              |                                                                                                    |
| 9<br>am  |                                                             | [ <u>B-3] Ferroelectric</u><br>and Emerging<br>Devices |                                                                 | [ <u>D-3] Advanced</u><br>Wide-Bandgap<br>Devices            |                                                                  |                                                               |                                                                  |                                                                 | Strea                                                      | aming (Zoo                                                | om)                                                                            | [L-3] Integrat<br>Circuits for N<br>Generation               | ed<br>ext                                                                                                |
| 10<br>am |                                                             | 9:00 AM - 10:12 AM                                     | -                                                               | 9:00 AM - 10:05 AM                                           |                                                                  |                                                               |                                                                  |                                                                 |                                                            |                                                           |                                                                                | Streaming                                                    | (Zoom)                                                                                                   |
| 11<br>am | [A-4] Advanced<br>CMOS: Materials<br>and Process            |                                                        | [C-4] 3D Integration<br>10:45 AM - 11:50 AM                     | [D-4] SiC Power<br>Devices<br>10:45 AM - 12:04 PM            |                                                                  | [F-4] Compound<br>Semiconductor<br>Solar Cells                |                                                                  | [H-4]<br>Characterization I:<br>Low Dimensional                 |                                                            | [J-4] Group IV Thin-<br>Film Processing<br>and Devices    | [ <u>K-4] Advanced</u><br><u>Crystal Growth and</u><br><u>Characterization</u> | [ <u>L-4] Integrat</u><br>Circuits for lo<br>Sensing         | ed<br>IT and                                                                                             |
| 12<br>pm | 10:45 AM - 12:20 PM<br>■ Live<br>Streaming (Zoom)           |                                                        | Live<br>Streaming (Zoom)                                        | ■ Live<br>Streaming (Zoom)                                   |                                                                  | 10:45 AM - 11:50 AM<br>Live<br>Streaming (Zoom)               |                                                                  | Materials                                                       |                                                            | 10:45 AM - 11:57 AM<br>Live<br>Streaming (Zoom)           | 10:45 AM - 12:18 PM<br>Live<br>Streaming (Zoom)                                | ■● Live<br>Streaming (                                       | Zoom)                                                                                                    |
| 1        |                                                             |                                                        |                                                                 |                                                              |                                                                  |                                                               |                                                                  | Streaming (Zoom)                                                |                                                            |                                                           |                                                                                |                                                              | Legend                                                                                                   |
| pm       |                                                             |                                                        |                                                                 |                                                              |                                                                  |                                                               |                                                                  |                                                                 |                                                            |                                                           |                                                                                |                                                              | 01: Advanced CMOS: Material<br>Fundamentals / Process<br>Science / Device Physics                        |
| 2<br>pm  | [ <u>A-5] Ferroelectric:</u><br>Materials and               | [B-5] Memory<br>Computing and<br>New Applications      | [ <u>C-5] MEMS and</u><br>Emerging Devices<br>2:00 PM - 3:05 PM |                                                              | [ <u>E-5] III-V Light</u><br><u>Sources</u><br>2:00 PM - 3:05 PM | [F-5] Silicon-based<br>Solar Cells<br>2:00 PM - 2:51 PM       | [G-5] High-<br>Sensitivity<br>Biological and<br>Chemical Sensing | [H-5]<br>Characterization II:<br>Low Dimensional<br>Devices and | [ <u>I-5] Spintronic</u><br>Devices I<br>2:00 PM - 3:05 PM | [J-5] Advanced<br>Oxide Devices and<br>Characterizations  | [ <u>K-5] Thin Films,</u><br>Surfaces and<br>Processing                        | [ <u>L-5] Innovat</u><br>Power Devic<br><u>Circuit Techr</u> | 02: Advanced and Emerging<br>Memories / New Applications<br>03: Interconnect / 3D<br>Interrations / MEMS |
| 3<br>pm  |                                                             | 2:00 PM - 3:12 PM                                      |                                                                 |                                                              |                                                                  |                                                               | 2:00 PM - 3:19 PM                                                | Materials                                                       |                                                            | 2:00 PM - 3:19 PM                                         |                                                                                |                                                              | 04: Power / High-speed Devices<br>and Materials                                                          |
| 4<br>pm  | [ <u>A-6] RF, 3D</u><br>stacking, Image<br>Sensor, Modeling | [B-6] Ferroelectric<br>Memory Devices                  | [ <u>C-6] Advanced</u><br>Metallization                         | [ <u>D-6] Ga2O3 &amp; SiC</u><br>Devices and<br>Fundamentals | [E-6] New Materials<br>for Photonics                             | [ <u>F-6] Perovskite &amp;</u><br>Chalcopyrite Solar<br>Cells | [G-6] Microsystems<br>for Biological<br>Applications             | [ <u>H-6] Device</u><br><u>Application: Low</u><br>Dimensional  | [ <u>I-6] Spintronic</u><br>Devices II                     | [J-6] Emerging<br>Solution Process<br>Device Applications | [K-6] Group IV<br>Materials                                                    |                                                              | US: Photonics: Devices /<br>Integration / Related<br>Technology                                          |
| P        | and<br>Characterization                                     | 3:45 PM - 4:57 PM                                      | 3:45 PM - 4:50 PM                                               | 3:45 PM - 4:50 PM                                            | 3:45 PM - 4:50 PM                                                | 3:45 PM - 4:50 PM                                             | 3:45 PM - 5:04 PM                                                | Devices and<br>Materials                                        | 3:45 PM - 4:50 PM                                          | 3:45 PM - 5:04 PM                                         | 3:45 PM - 5:04 PM                                                              |                                                              | Harvesting / Battery-related                                                                             |

15

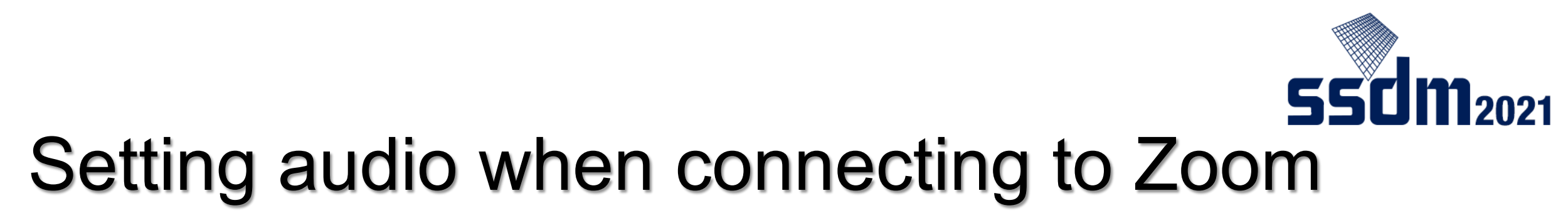

The following screen appears when you click on the Zoom mark.

Set your audio through the following steps:

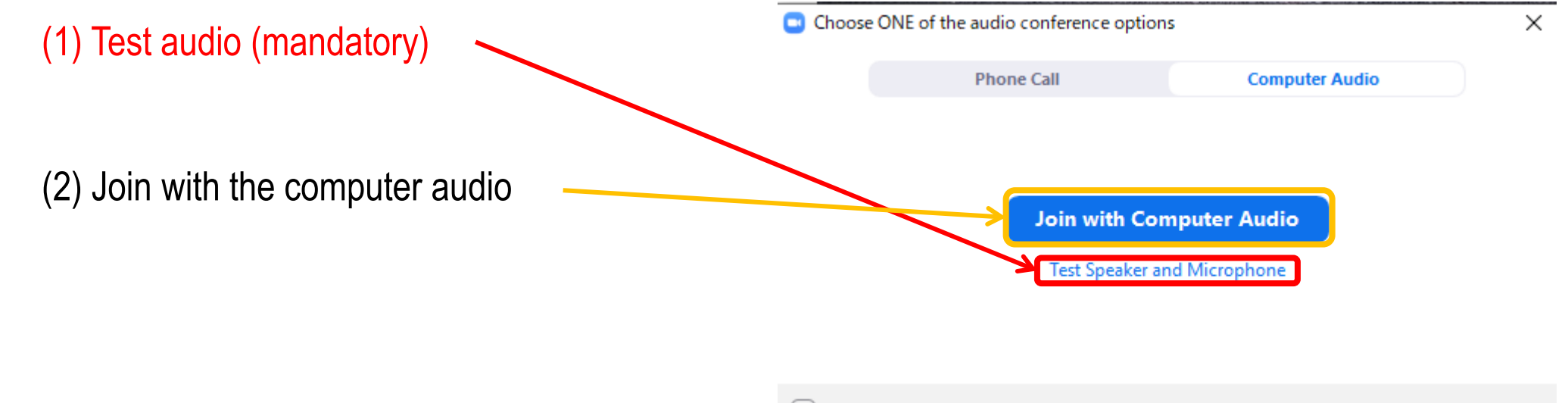

Automatically join audio by computer when joining a meeting

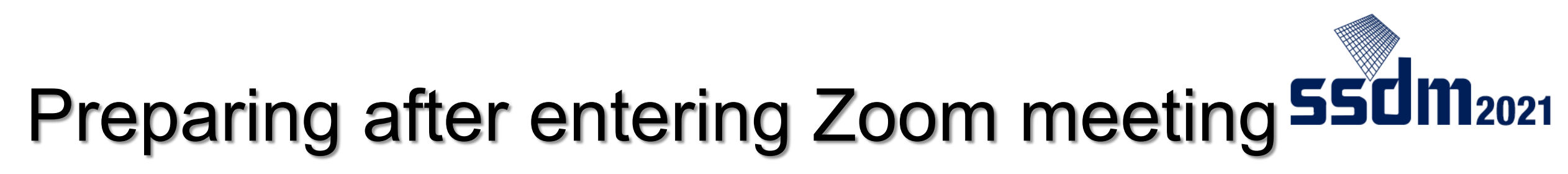

Once you enter your live stream website (Zoom meeting), take the following steps:

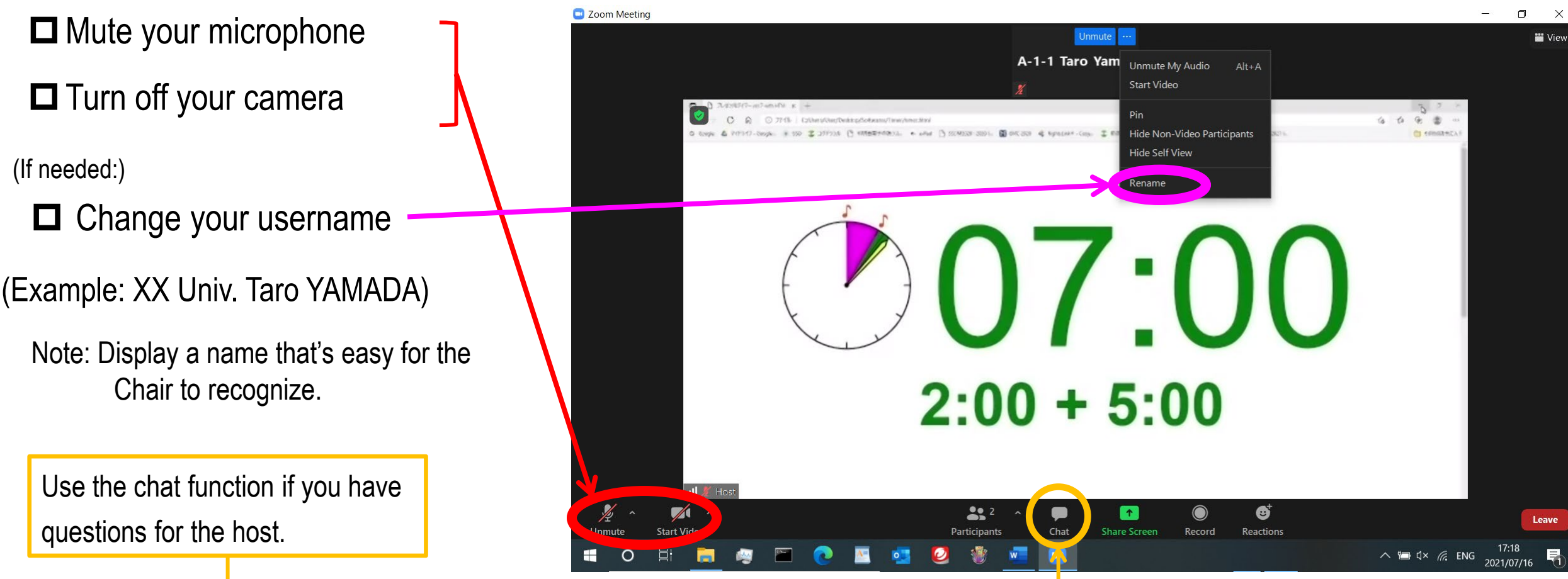

## Presentation Q&A(1)

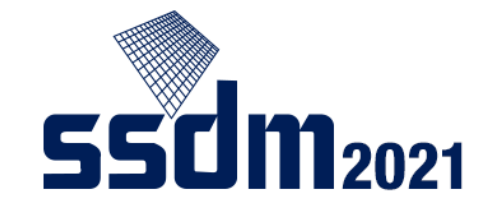

When the session begins, presenters will give their (live-streamed) presentations.

After each presentation, you can ask questions and comment through the following steps:

(1) Click "Reactions"

(2) Click "Raise Hand"

(3) When the Chair calls you, turn on your microphone and ask your question

Note: As a general rule you are to ask via audio, but in certain circumstances (including microphone defects) you can ask over the chat function

(you must post in English)

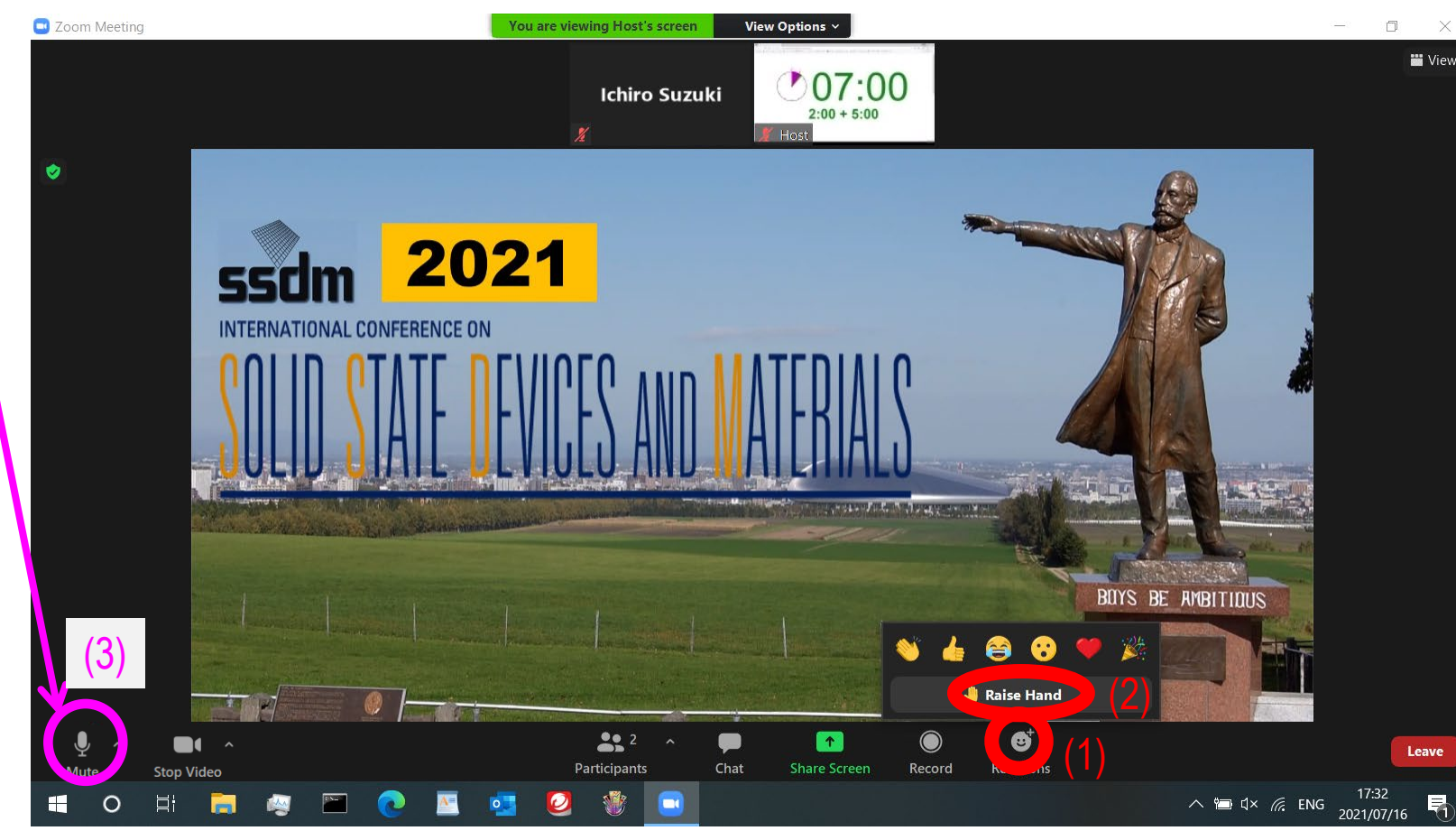

## Presentation Q&A (2)

**55**dm<sub>2021</sub>

You can "Raise Hand" in the following way, depending on the version of your Zoom:

(1) Click "Participants"

(2) Click the "..." mark at the bottom

(3) Click "Raise Hand"

(4) When the Chair calls you, turn on your microphone and ask your question

Note: As a general rule you are to ask via audio, but in certain circumstances (including microphone defects) you can ask over the chat function

(you must post in English)

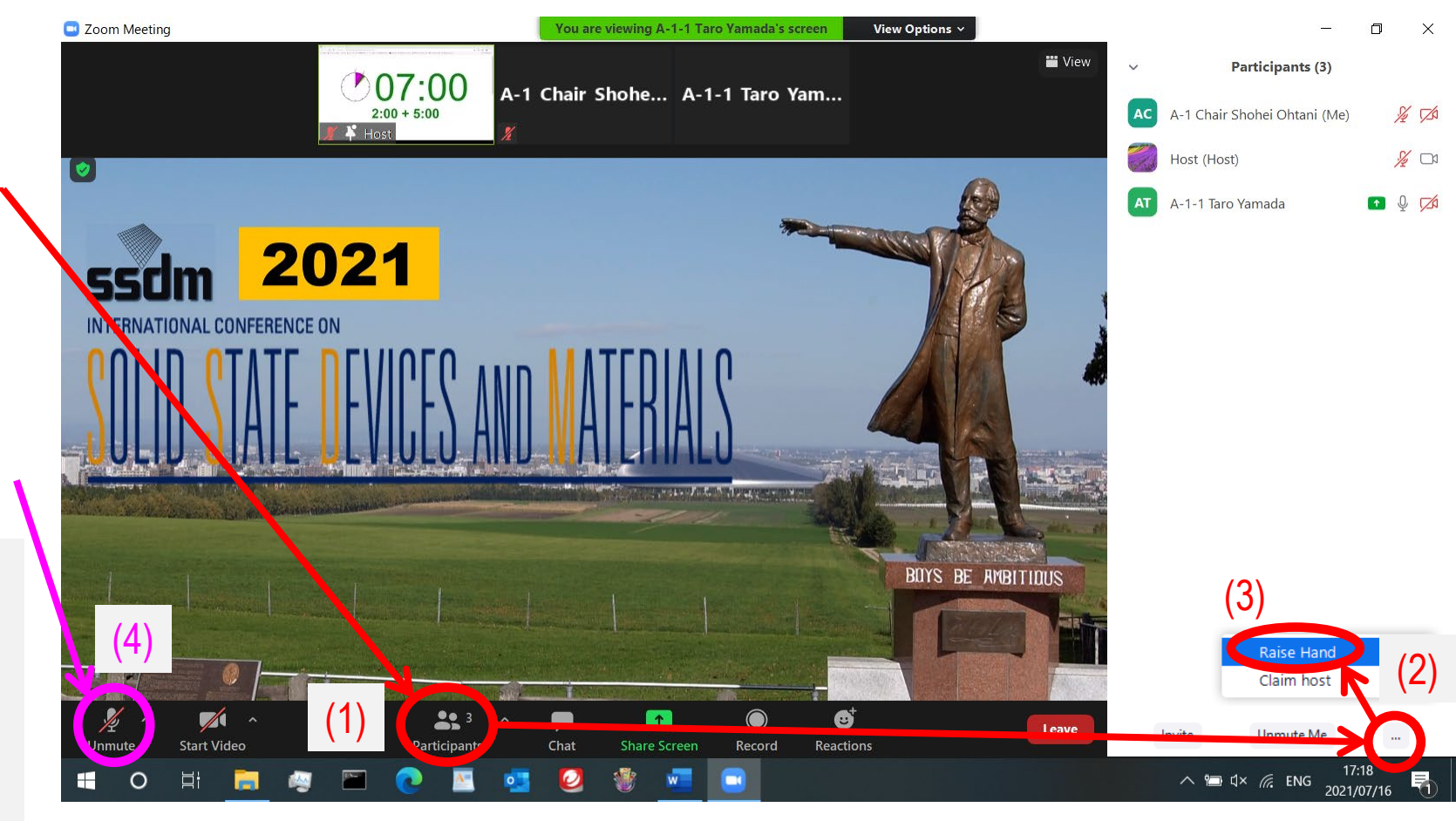

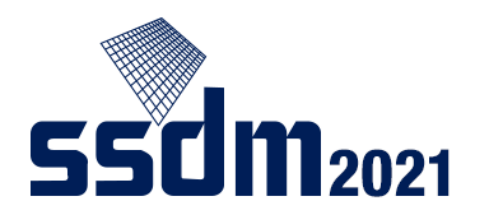

#### Accessing the live stream website

Log out of Zoom meeting when the presentation/session you are interested in ends.

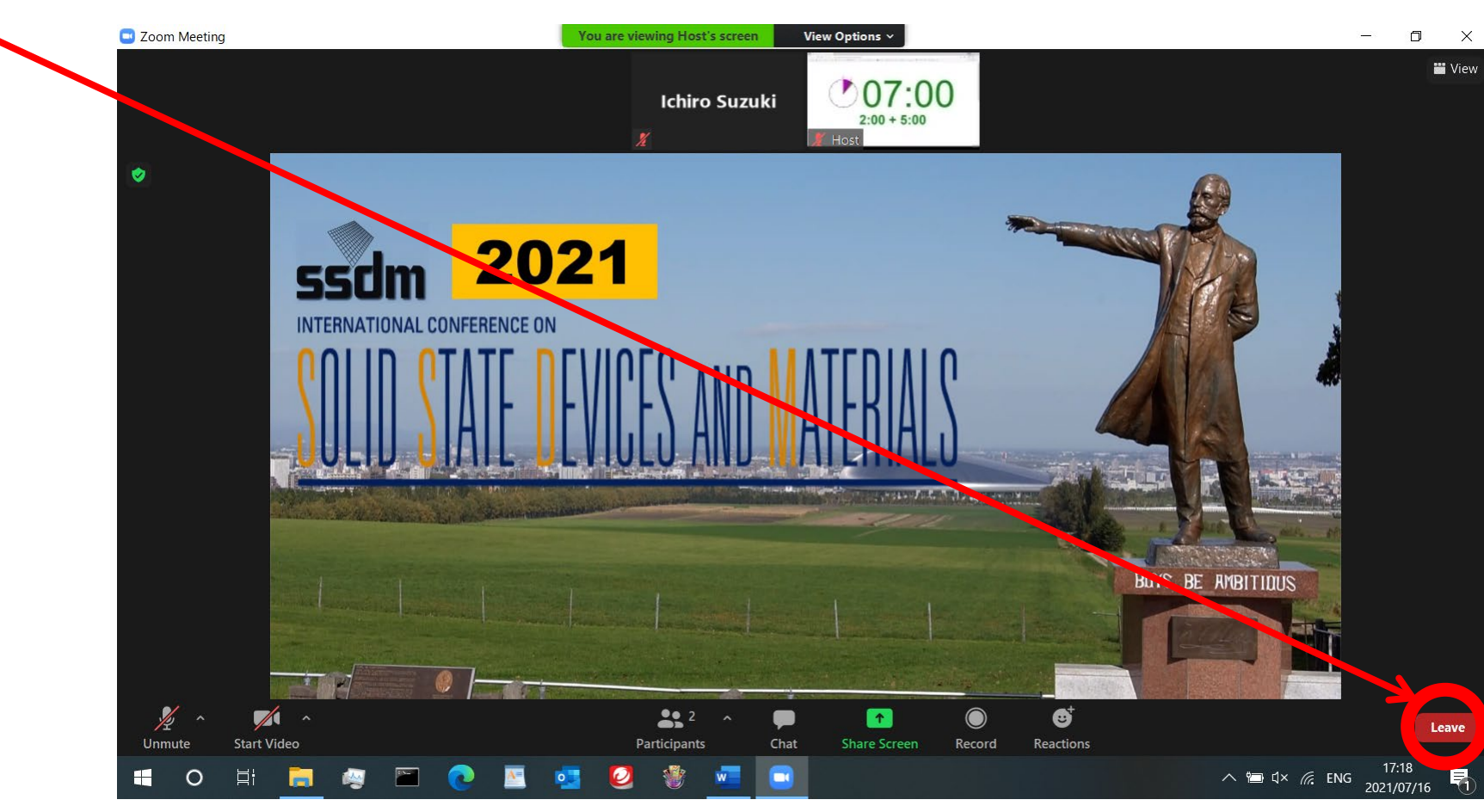

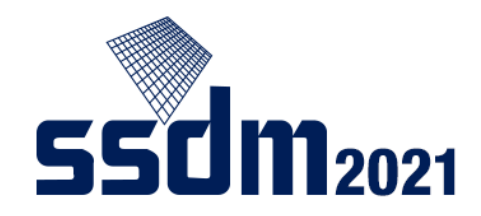

#### Confit Virtual Exhibition

Virtual Exhibitions will be held on the Confit platform.

During the conference period, the menu as shown below appears on the top page of Confit. Please click "Exhibitors".

On the next page, click the company name to enter the virtual exhibition.

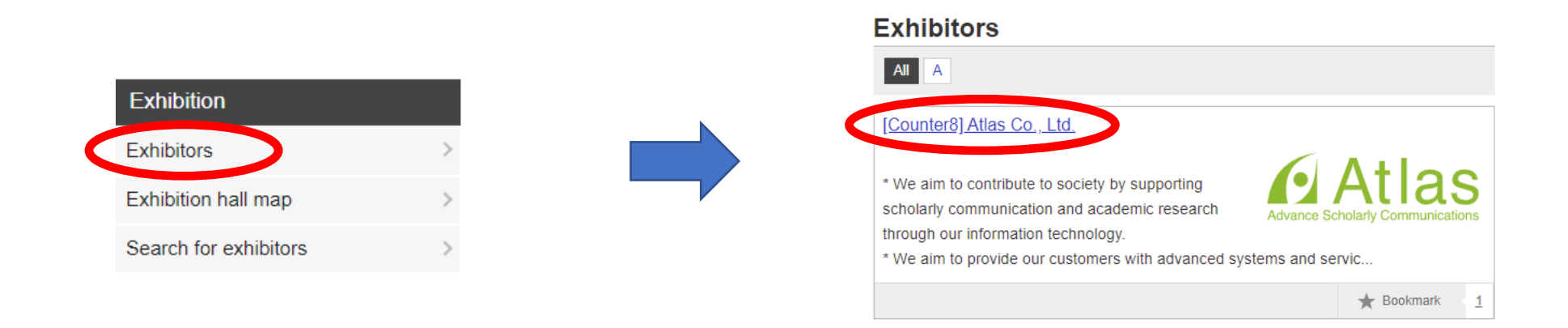

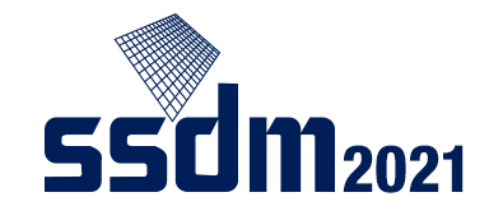

A function of Confit enables attendees to communicate each other.

#### Search

(1) On the top page of Confit, click "Search for Participants".

| My menu                      |   |
|------------------------------|---|
| My Schedule (0)              | ; |
| Private Message (0)          | 1 |
| Presentations You 'Like' (0) | ; |
| Exhibitor Bookmarks (0)      |   |
| Search for Participants      |   |
| My Profile                   | ; |

(2) Search the participants that you would like to send a message with inputting the search criteria.

#### Search for Participants

| Name                         |  |
|------------------------------|--|
|                              |  |
| Affiliation, Exhibitor       |  |
| Presentation Title, Keywords |  |
|                              |  |
| Search                       |  |
|                              |  |

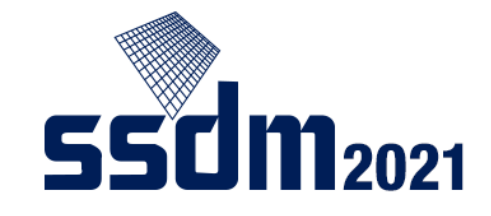

#### Matching flag

[preparation] "My Profile" ⇒ "Matching flag" ⇒ Select your status

#### My Profile

Fields with \* are required. The information you entered here will be open on this site.

| Name*         | Please enter your name.                                                                    |
|---------------|--------------------------------------------------------------------------------------------|
| Affiliation   | If you belong to multiple institutions, please enter one of them as a primary affiliation. |
| Matching flag | Set your flags. Flags to be selected : Job hunting Looking for human resources             |

[Search] You can search attendees who have selected status on "Search for Participants".

#### **Search for Participants**

| filiation Exhibitor          |     |                             |   |
|------------------------------|-----|-----------------------------|---|
| Amilation, Exhibitor         |     |                             |   |
| Presentation Title, Keywords |     |                             |   |
|                              |     |                             |   |
| Natching flag:               | _ [ | Selected Item               | 1 |
| job hunting                  |     | Looking for human resources | L |
|                              | 4   |                             | L |
|                              |     |                             | L |
|                              |     |                             | L |
|                              |     |                             | L |
|                              |     |                             | L |
|                              |     |                             |   |

Sending a message

(1) Select the attendee whom you would like to send a message on "Search for Participants".

| 1 ditic                                                       | pants, presenters, etc.(1) |                   |
|---------------------------------------------------------------|----------------------------|-------------------|
|                                                               |                            | 1 results (1 - 1) |
| 2                                                             |                            | >                 |
| Name                                                          |                            |                   |
|                                                               |                            |                   |
| Affiliation, Exhibitor                                        |                            |                   |
|                                                               |                            |                   |
| Procontation Title Kowwords                                   |                            |                   |
| resentation rule, Reywords                                    |                            |                   |
| resentation fille, Reywords                                   |                            |                   |
| Aatching flag :                                               | Selected Item              |                   |
| Aatching flag :                                               | Selected Item              |                   |
| Aatching flag :<br>Looking for human resources<br>job hunting | Selected Item              |                   |
| Aatching flag :<br>Looking for human resources<br>job hunting | Selected Item              |                   |
| Matching flag :<br>Looking for human resources<br>Job hunting | Selected Item              |                   |
| Aatching flag :<br>Looking for human resources<br>job hunting | Selected Item              |                   |
| Aatching flag :<br>Looking for human resources<br>Job hunting | Selected Item              |                   |

(2) Click "Send Private Message".

# Profile Send Private Message Name - Search for in Google Scholar Affiliation

#### (3) Input a message and click "Send" button.

|                           | Affiliation                                                   |
|---------------------------|---------------------------------------------------------------|
|                           | Anniauon                                                      |
|                           |                                                               |
|                           | •                                                             |
| Fields with * are require | red.                                                          |
| You can send a private    | e message personally. The name of the sender will be notified |
| to the recipient, but the | e email address will not be shown.                            |
| The message is exclusion  | sive to the recipient.                                        |
| Cubio et*                 |                                                               |
| Subject                   |                                                               |
|                           |                                                               |
| Text*                     |                                                               |
|                           |                                                               |
|                           |                                                               |
|                           |                                                               |
|                           |                                                               |
|                           |                                                               |
|                           |                                                               |
|                           |                                                               |

Cancel

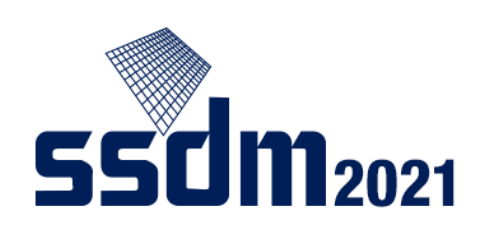

Send

Receiving a message

(1) On "Private Message", you can find the number of unread messages.

| My menu                      |  |
|------------------------------|--|
| My Schedule (0)              |  |
| Private Message (1)          |  |
| Presentations You 'Like' (0) |  |
| Exhibitor Bookmarks (0)      |  |
| Search for Participants      |  |
| My Profile                   |  |

(2) Open the message received in your message box.

#### Private Message

| 🚍 Inbox  | 🔺 Sent |                           |        |
|----------|--------|---------------------------|--------|
|          |        | Unread 1 / 1 results ('   | 1 - 1) |
|          |        | Fri. Aug 13, 2021 3:31 PM | 侖      |
| Greeting |        | >                         | Delete |

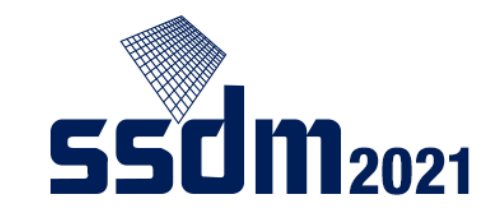

#### (3) Read the message and send the reply.

| Sent Sent                       |                             |
|---------------------------------|-----------------------------|
|                                 |                             |
|                                 | 1 message                   |
|                                 | Fri. Aug 13, 2021 3:31 F    |
| To:                             |                             |
| Greeting                        |                             |
| Hi, My name is A from B Univers | ity.                        |
| I watched your presentation and | contacted you.              |
|                                 |                             |
|                                 |                             |
| Reply                           |                             |
|                                 |                             |
| Toxt*                           |                             |
| ICAL                            |                             |
| IEAL                            |                             |
|                                 |                             |
|                                 |                             |
|                                 |                             |
|                                 |                             |
|                                 |                             |
|                                 |                             |
|                                 | E.                          |
| Please review your message and  | d click "Reply" to send it. |
| Please review your message and  | d click "Reply" to send it. |
| Please review your message and  | d click "Reply" to send it. |